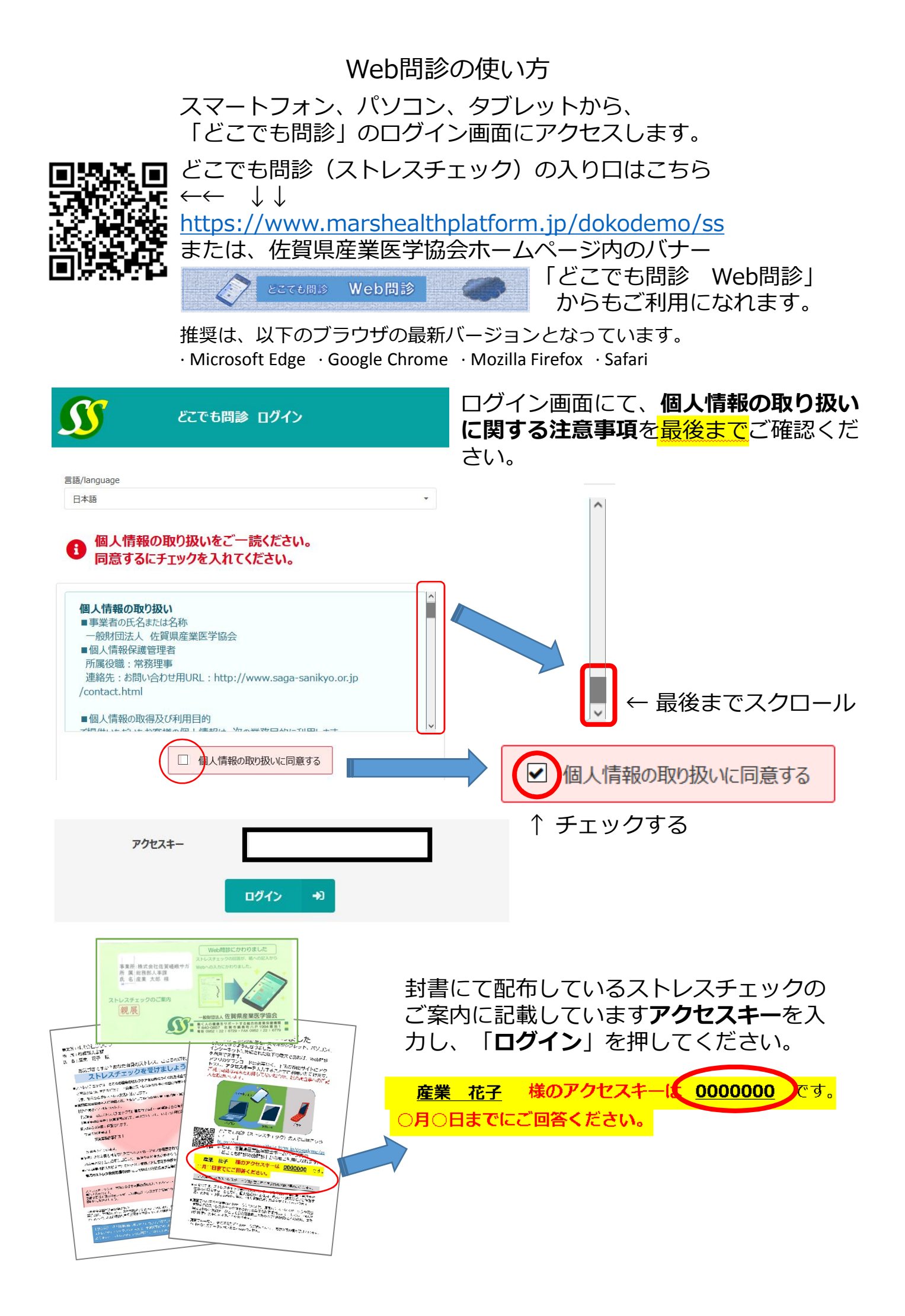

| 生年月日 |   |   |   |   |   |  |  |
|------|---|---|---|---|---|--|--|
|      | • | 1 | • | / | • |  |  |
| 性別   |   |   |   |   |   |  |  |
|      |   |   |   |   |   |  |  |

## 本人確認のために、**生年月日と性別**を選択し、「**ログイン**」を押してください。

|            | 整理勝号:419852<br>氏名:テスト 8 | • |
|------------|-------------------------|---|
| 問診選択       |                         |   |
| 受診予定日      | 入力状況                    |   |
| 2022/03/10 | 未入力                     |   |
|            | 佐賀) ストレスチェック(63)        |   |
|            |                         |   |

問診選択画面になりますので、 「佐賀)ストレスチェック」を選択し てください。

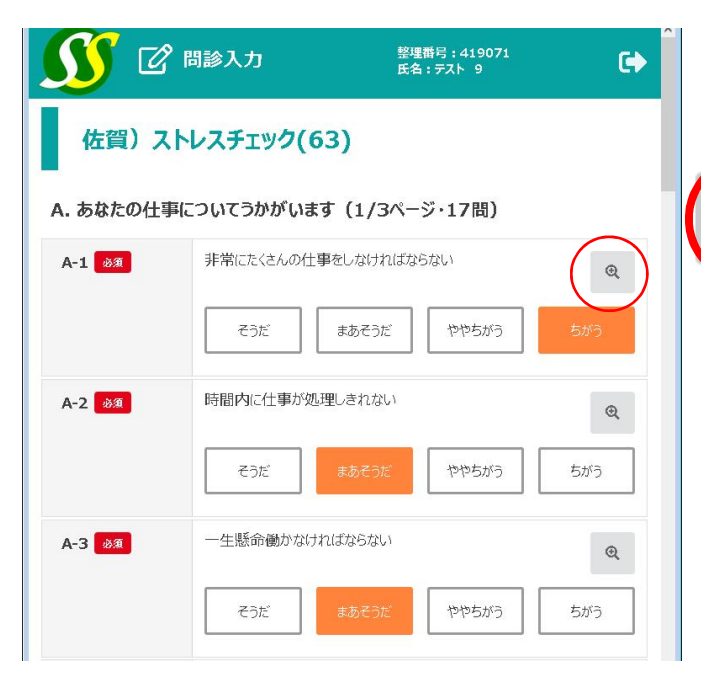

設問が始まりますので、回答を選択し てくだい。

②
設問が小さく見え難い場合は、この
マークを選択すると、拡大表示されま
す。回答を選択した後に、OKを押して
ください。

| 佐賀) ストレスチェック(63)                    |   |
|-------------------------------------|---|
| A. あなたの仕事についてうかがいます(1/3ページ・<br>17問) |   |
| A-1 👦                               |   |
| 非常にたくさんの仕事をしなければならない                |   |
| ಕಾಸ                                 |   |
| まあそうだ                               |   |
| ややちがう                               |   |
| ちがう                                 |   |
|                                     |   |
| ок                                  | ) |

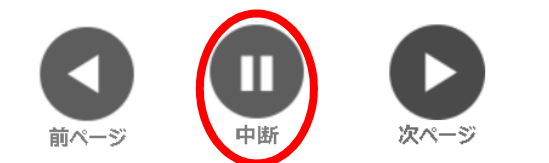

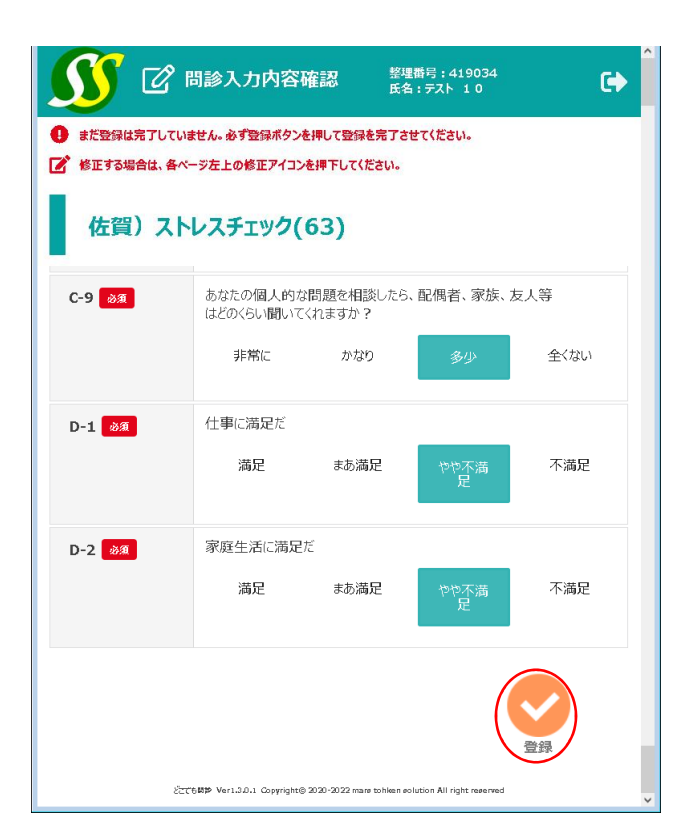

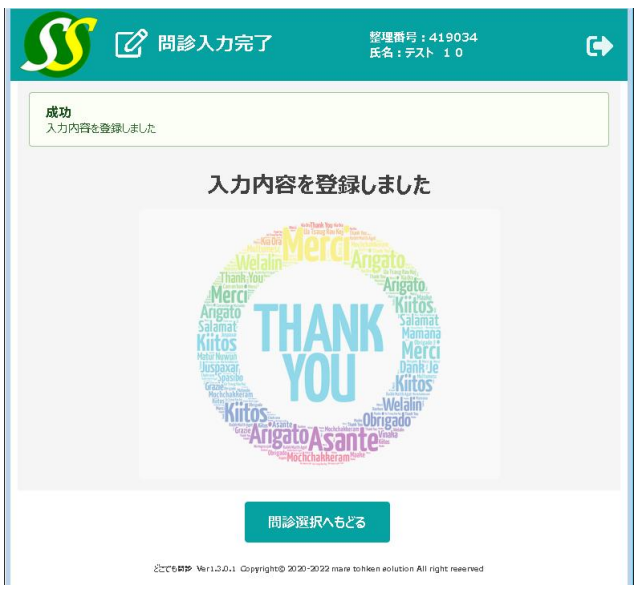

設問は全部で3ページあります。 各ページ内の設問に回答後、中断ボタ ンにて途中中断ができます。 次のページに進む場合は、「次ペー ジ」を、前に戻る場合は「前ページ」 を選択してください。 「次ページ」や「中断」を押したとき に、回答にもれがありますとエラーが 表示されますので、該当箇所の設問に 回答し、「次ページ」または「中断」 としてください。

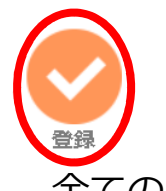

全ての回答が終わりましたら、登録を 押してください。

「入力内容を登録しました」と出まし たら完了です。

提出期限内であれば、再度、問診選択 の画面から、回答を修正することがで きます。

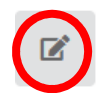

問診を選択すると、「問診入力内容確 認」画面になりますので、各ページ左 上の修正アイコンを押してください。 修正後、「確認」と「登録」を押して 再度、完了の画面がでましたら修正完 了となります。